| Staff – Onsite Induct                                                                                                  | ions                    |                                                                   |                                                                                                    |              |  |
|----------------------------------------------------------------------------------------------------|-------------------------|-------------------------------------------------------------------|----------------------------------------------------------------------------------------------------|--------------|--|
| These can be accessed from both the staff profile and<br><u>Registers/Training/Onsite induction training Register.</u> |                         |                                                                   | Home / Administration / Staff / (David AASign) / Edit  PERSONAL DETAILS -                                                                   |              |  |
| From Administration/Staff menu do member.                                                                              | 1                       | Appraisal History<br>Certificates<br>Employee Induction Checklist |                                                                                                    |              |  |
| 1. From the selection list choose C                                                                                    | nsite Safety Induction. | 1(                                                                | Employee Separation Checklist<br>Leave Requests<br>Licenses<br>Medical Issue & Injury History<br>Onsite Safety Inductions<br>Change History |              |  |
| 2. To create a new record click +ADD NEW. This will open a new Onsite Safety Induction item.                           |                         |                                                                   |                                                                                                    |              |  |
| 3. Double click any line item to review.                                                                               |                         |                                                                   |                                                                                                    |              |  |
| 4. Click 🗑 to delete any items that may no longer be required.                                                         |                         |                                                                   |                                                                                                    |              |  |
| Image: Mome / Administration / Staff / (David AASign) / Onsite Safety Inductions       2 OADD NEW                      |                         |                                                                   |                                                                                                    |              |  |
| Onsite Safety Inductions                                                                                               |                         |                                                                   |                                                                                                    |              |  |
| 🖹 EXCEL 🖄 PDF 🔻 FILTER 💠 🤆                                                                                             | GROUP Search            |                                                                   |                                                                                                    |              |  |
| Customer Work site                                                                                                    | Date Induction Expi     | Staff                                                             | Safety Induction Completed                                                                                                    | Signed Off   |  |
| A1 Flower Ltd Roses                                                                                                    | 25/03/2021 3 15/10/2021 | David AASign                                                      | Using Ladders on site                                                                                                    | $\checkmark$ |  |
| A1 Flower Ltd Roses                                                                                                    | 15/10/2021              | David AASign                                                      | Using Ladders on site                                                                                                    | 🗆 🐥 🕯        |  |
|                                                                                                    |                         |                                                                   |                                                                                                    |              |  |

Task are signed off in the Mobile App under Profile/Certifcate/Training Completed/<u>Onsite Induction Training</u>

Safetyminder Knowledge Base - Copyright of Trans-Tasman Pty Ltd

Mar-21